## 利用に応じた設定に変える(ナビ設定)

| 地図表示設定                                                                                                    | 項目                                                                    |                                                     |                               |                                                                                  |                                                          |                                                                                      |  |
|----------------------------------------------------------------------------------------------------|-----------------------------------------------------------------------|-----------------------------------------------------|-------------------------------|----------------------------------------------------------------------------------|----------------------------------------------------------|--------------------------------------------------------------------------------------|--|
| 1<br>トップメニューから、<br>情報/設定を選ぶ                                                                                                    | <b>高速道マップ(都市間)</b><br>都市間高速を走行時に表                                     | (☞33ページ)<br>示する地図を設定する。                             | • []                          | <b>\イウェイサテライト</b> 」                                                              | ●「ハイウェイマップ <sub>.</sub>                                  | 」●「表示しない」                                                                            |  |
| ADDIO<br>CD/DVD<br>で<br>デマジタルTV<br>HODMUSIC                                                                                                    | <b>高速道マップ(都市内)</b> (☞33ページ)<br>都市高速を走行時に表示する地図を設定する。                  |                                                     | ●[J<br>※/\                    | ●「 <b>スーパーライブビュー</b> ※」●「都市高マップ」 ●「ハイウェイマップ」●「表示しない」<br>※ハイウェイスーパーライブビューが表示されます。 |                                                          |                                                                                      |  |
|                                                                                                    | <u>     ハイウェイスーパーライブビュー</u> (☞33ページ)     ハイウェイスーパーライブビューの補助地図表示を設定する。 |                                                     | ●「袝<br>●「 <b>袝</b>            | ●「補助地図あり」                                                                        |                                                          |                                                                                      |  |
| ▲ 2                                                                                                    | フロントワイド(ノースアップ)<br>ノースアップ時の現在地                                        | 表示を設定する。                                            | ● [ ]<br>● [ t                | フロントワイド」<br><b>ュンター</b> 」                                                        | 進行方向の地図を広<br>自車マークを地図の                                   | く表示します。<br>)中心に表示します。                                                                |  |
|                                                                                                    | <mark>フロントワイド(ヘディングアップ)</mark><br>ヘディングアップ時の現在地表示を設定する。               |                                                     | •[ <del>]</del><br>•[t        | ●「 <b>フロントワイド</b> 」 進行方向の地図を広く表示します。<br>●「センター」                                  |                                                          |                                                                                      |  |
| ナビ茶本設式<br>ナビ茶本設式<br>大ビ茶用設式<br>単語<br>新田<br>日日<br>日日<br>日日<br>日日<br>日日<br>日日<br>日日<br>日日<br>日日<br>日                                                                                                    | <b>オートスケール</b><br>ルート案内状況に応じて地図の縮尺を自動で切り換えます。<br>(☞83ページ)             |                                                     | र<br>•<br>•                   | <ul> <li>●「する」</li></ul>                                                         |                                                          |                                                                                      |  |
| 3 地図表示設定 を選ぶ                                                                                                    |                                                                       |                                                     | • [ [                         | しない」                                                                             | 自動的に縮尺は切り                                                | )換わりません。(オートスケール解除)                                                                  |  |
| サビ料網設定                                                                                                    | 天気設定                                                                  | FM多重連動<br>地図画面の空をFM多重放送に連動する/<br>しないを設定する。          | •   •<br>    •                | <b>「る</b> 」<br>っない」                                                              | FM 多重放送の大気<br>空表示は自動的に切                                  | 情報に連動して、空表示が切り換わります。<br>]り換わりません。                                                    |  |
| (株用用)13年<br>→ I C S設定<br>シスクム設定                                                                                                    |                                                                       | 通常モード<br>通常モード時に表示される空を選ぶ。                          | ●「₿                           | <b>青れ</b> 」「曇り」「雨」「雪」                                                            | FM多重連動が「した<br>未受信時 (通常モー                                 | ない」に設定されているときや、FM多重放送<br>ド時)に、選択した空が表示されます。                                          |  |
| 4<br>設定したい項目を選ぶ<br>・ #回答点は注!<br>・ #回答点は注!<br>・ #回答点は注!<br>・ #回答点は注!<br>・ #回答点は注!<br>・ #回答点は注!<br>・ #回答点は注!<br>・ #回答点は注!<br>・ #回答点は注!<br>・ #回答点は注!<br>・ #回答点は注!<br>・ #回答点は注!<br>・ #回答点は注!<br>・ #回答点は注!<br>・ #回答点は注!<br>・ #回答点は注!<br>・ #回答点は注!<br>・ #回答点は注!<br>・ #回答点は注!<br>・ #回答点は注!<br>・ #回答点は注!<br>・ #回答点は注!<br>・ #回答点は注!<br>・ ************************************ | <b>ドライブスポットガイド</b> (☞36ページ)<br>ドライブスポットガイド表示の設定する。                    |                                                     | ● [ <b>1</b><br>● [1          | <b>自動表示する</b> 」<br>自動表示しない」                                                      | 3Dランドマークに近<br>ドライブスポットガィ                                 | 付くとドライブスポットガイドが表示されます。<br>イドは表示されません。                                                |  |
|                                                                                                    | <b>走行軌跡</b> (13836ページ)                                                |                                                     | ●「君                           | 長示する」                                                                            | <ul> <li>● 走行軌跡の距離を設定する。(10 km~50 km~1000 km)</li> </ul> |                                                                                      |  |
|                                                                                                    | 自車が走行した軌跡を青い点で表示する。                                                   |                                                     | ● []                          | 長示しない」                                                                           | 走行軌跡は表示されません。(消去されます。)                                   |                                                                                      |  |
| ≪≫で次ページを表示                                                                                                    | <b>抜け道</b> (☞36ページ)<br>抜け道を表示する。(縮尺:10m~400m)                         |                                                     | ● [ <b>1</b> ] ●<br>● [쿢      | <b>長示する</b> 」<br>長示しない」                                                          |                                                          |                                                                                      |  |
| 5 各項目を設定する<br>( <sup>138</sup> 右表)                                                                                                    | <b>スクロールモード</b><br>スクロール時の表示のしかたを設定する。                                |                                                     | • [2<br>• [3                  | 2 D]<br>3 D]                                                                     | 3D表示時、スクロールすると2D画面に切り換わります。<br>3D表示時、3D表示のままスクロールできます。   |                                                                                      |  |
| <br>■ ランドマークカスタマイズ                                                                                                    | 自車マークセレクト                                                             | <b>タ イ プ</b> 自車マークの形を変更する。                          | ●「 <b>TYPE1 -標準-</b> 」●「TYPE2 |                                                                                  | Ξ2 -セダン-J● 「TYPE3 -RV-J● 「TYPE4 -4WD-J                   |                                                                                      |  |
| <b>について</b><br>● 追加·変更したランドマークが                                                                                                    |                                                                       | サイズ自車マークの大きさを変更<br>する。                              | ● [ <b>1</b><br>● [ 目         | <b>大</b> 」「中」「小」                                                                 | 選択した大きさで自<br>地図の縮尺に応じて                                   | 目車マークが表示されます。<br>「自車マークの大きさが切り換わります。                                                 |  |
| 表示されない場合は、ナビ基本                                                                                                    |                                                                       | <b>カ ラ ー</b> 自車マークの色を変更する。                          | ●「ਗ਼                          | 5」 ●「青」                                                                          | ●「黄」 ●「銀                                                 | Į                                                                                    |  |
| 設定→「ランドマークセレクト」から、<br>追加・変更したランドマーク                                                                                                    | ランドマークカスタマイズ<br>地図上に表示される                                             | <b>登 録</b> ランドマークを登録する。                             | 登●<br>さ                       | 録したい地点を表示<br>せ、決定を選ぶ。                                                            | ●登録を選ぶ。                                                  | <ul> <li>リストから、ランドマークを選ぶ。</li> <li>→ランドマークが登録されます。</li> </ul>                        |  |
| の<br>、<br>の<br>、<br>し<br>て<br>、<br>で<br>る<br>、<br>こ<br>し<br>て<br>く<br>だ<br>さ<br>む<br>い<br>。<br>(☞<br>176ページ)<br>●<br>「<br>デ<br>パート、<br>スーパー、<br>カー田品                                                                                                    | 企業ランドマークを<br>カスタマイズできます。                                              | <b>変 更</b> ランドマークを変更する。                             | ● 変<br>選                      | 更したいランドマークを<br>び、決定を選ぶ。                                                          | ●変更を選ぶ。                                                  | <ul> <li>リストから、ランドマークを選ぶ。</li> <li>→選んだランドマークに変更されます。</li> </ul>                     |  |
| は、「おすすめ表示」を選ぶと<br>表示されます。                                                                                                    |                                                                       | <b>消 去</b> ランドマークを消去する。                             | ● 消<br>選                      | 去したいランドマークを<br>び、決定<br>を選ぶ。                                                      | ●消去を選ぶ。                                                  | <ul> <li>● 確 認 を選ぶ。</li> <li>→選んだランドマークが消去されます。</li> </ul>                           |  |
| <ul> <li>一部のランドマークは、消去しても地図上に表示されている場合があります。そのときは、再度消去してください。</li> </ul>                                                                                                    |                                                                       | 修正取消 地図の中心から半径約5 km<br>前後のランドマークを、お買<br>い上げ時の状態に戻す。 | ●お<br>し<br>さ                  | 買い上げ時の状態に戻<br>たい付近の地図を表示<br>せ、決定を選ぶ。                                             | ● 修正取消 を選ぶ。                                              | <ul> <li>● はいを選ぶ。</li> <li>→地図の中心から半径約5 km前後のランド<br/>マークを、お買い上げ時の状態に戻します。</li> </ul> |  |
|                                                                                                    |                                                                       |                                                     |                               |                                                                                  | です )                                                     |                                                                                      |  |

設定

(**太字**はお買い上げ時の設定です。)